# 2024 Developers Conference Apple Intelligence Introduced

**John Groves** 

### **Developers Conference Keynote** Our Video topics for today

- Tim Cook Introduction
- iOS 18
- Audio, Home, and TVOS
- Watch OS
- iPad OS
- Mac OS
- Apple Intelligence
- Tim Cook Wrap Up

### **Developers Conference Keynote** https://www.apple.com/apple-events/

- Today we will skip sections on
  - Apple TV+
  - Vision OS/2
  - Gaming  $\bullet$
  - Parts of Watch O/S
  - Developers Use of A/I (Apple Intelligence)

Use the above URL to watch the entire presentation or review sections again

## **Devices Compatible with Apple Intelligence** As of end of September 2024 Macs

### iPads

- M4 iPad Pro
- M2 iPad Pro
- M1 iPad Pro
- M2 iPad Air
- M1 iPad Air

#### iPhones

- iPhone 16
- iPhone 16 Plus
- iPhone 16 Pro
- iPhone 16 Pro
- iPhone 15 Pro
- iPhone 15 Pro

|     | <ul> <li>M3 MacBook Air</li> </ul> |
|-----|------------------------------------|
|     | <ul> <li>M2 MacBook Air</li> </ul> |
|     | <ul> <li>M1 MacBook Air</li> </ul> |
|     | <ul> <li>M3 MacBook Pro</li> </ul> |
|     | <ul> <li>M2 MacBook Pro</li> </ul> |
|     | <ul> <li>M1 MacBook Pro</li> </ul> |
| Max | <ul> <li>M3 iMac</li> </ul>        |
| max | <ul> <li>M1 iMac</li> </ul>        |
| Max | <ul> <li>M2 Mac mini</li> </ul>    |
|     | <ul> <li>M1 Mac mini</li> </ul>    |
|     | <ul> <li>M2 Mac Studio</li> </ul>  |

- M1 Mac Studio
- M2 Mac Pro

### How to find out about your device On an iPad

- 1) open your iPad and tap on Setting / General
- 2) Note down your Model Name and Model Number
- 3) Go to the following web site: https://support.apple.com/en-us/108043
- 4) Scroll down to find your model
- 5) Click the link for Tech Specs for your matching device
- 6) Scroll down to Chip to see if you have an M1 or newer device (M2,M3,M4)
- 7) If you have an M Chip you are ready for Apple Intelligence

### How to Find out about your device **On an iPhone**

- 1) Tap on Settings
- 2) Tap on About
- 3) Look at the Model Name
- 4) You are ready for Apple Intelligence if your Model Name begins with iPhone 16 or iPhone 15 Pro

### How to Find out about your device On a Mac

- Click on the Apple icon in the top left of the menu bar 1)
- 2) Click About this Mac
- If the Processor line says "Intel" your device does not support Apple Intelligence 3) If the Processor Line says M1, M2, M3, or M4 you device is ready for AI 4)

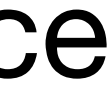